## **Install the MOVE! Coach app - Quick Reference Guide**

for MOVE! Coach v1 iOS

## Before you start

Before Installing MOVE! Coach, you must have an iPhone or iPad that meets the following requirements:

- Must be Operating System iOS 6 or later
- The MOVE! Coach app will use 36 MB of app storage
- Recommend 10 MB available storage for the application data

|    |                                       | From the Apple App Store                                                                                                    |
|----|---------------------------------------|----------------------------------------------------------------------------------------------------|
| 1. | Start the App Store on<br>your device | Tap on the App Store icon from your home page or Launchpad on your device.                                                                                                    |
| 2. | Search for the App                    | Set the filter to "iPhone Only" and enter the search string "move coach" or "move! Coach" in the search box                                                                                                    |
|    |                                       | (To see all Department of Veterans Affairs apps, search on US Department of Veterans Affairs)                                                                                                    |
| 3. | Additional Filters                    | If the application is not immediately visible, set the following other filters at the top of the App Store to find the<br>MOVE! Coach app easier:                                                                                                    |
|    |                                       | <ul> <li>Confirm that the iPhone / iPad filter is set to iPhone Only. Although the application is optimized for the iPhone, MOVE! Coach can be run on the iPad as well.</li> <li>Set the Any Price filter to Free. MOVE! Coach is a free app.</li> <li>These two settings should bring the application to the top or near the top of your list</li> </ul> |
| 4. | Install the App                       | Tap the "FREE" button next to the MOVE! Coach app, which will change the text to "INSTALL".                                                                                                    |
|    |                                       | Tap the "INSTALL" button                                                                                                    |
|    |                                       | If prompted for your iTunes password, enter the password                                                                                                    |
| 5. | Run Move! Coach                       | Tap the "OPEN" button from the App Store OR                                                                                                    |
|    |                                       | Return to your home page or Launchpad and tap the MOVE! Coach icon                                                                                                    |
|    |                                       | From the iTunes Store                                                                                                    |
|    | Find the App to<br>download           | Use this link to find the app directly: <u>https://itunes.apple.com/us/app/id878356988?mt=8</u>                                                                                                    |